## Novos Efeitos de Banners com SlideShow e Carousel para Página Inicial

01) Acesse o Painel de Controle

02) Após o login clique em Configuração >> Banners >> Banner Index Display Banners or News Products or Specials

03) Escolha o efeito do banner da página inicial

Observação:

Banner efeitos 1 deverá definir o tamanho da largura e altura pelo painel de controle em Banner Effects 1 Width e Banner Effects 1 Height.

O gerenciamento das imagens dos banners é realizado pelo Painel de Controle em Layout >> Banners

ID de solução único: #1444 Autor: : MFORMULA Última atualização: 2013-08-16 16:07